## Wordpress

## Cum schimb userul de logare pe admin la un site pe platforma Wordpress?

Pentru a modifica utilizatorul implicit "**admin**" al site-ului dvs. realizat pe platforma Wordpress urmati pasii:

- accesati panoul de control Wordpress

- in partea stanga la meniul **Utilizatori/Users** apasati pe **Adauga utilizator** si creati un nou utilizator cu numele dorit

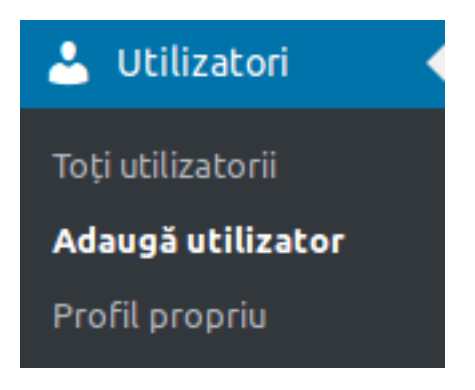

- completati toate informatiile solicitate
- la campul ROL sa va asigurati ca alegeti Administrator

Rol

Administrator 🝷

- apasati Adauga utilizator

- dupa ce ati creat utilizatorul delogati-va din interfata de administrare si reconectati-va cu noul utilizator

- accesati din nou meniul Utilizatori si stergeti vechiul user "admin"

Id-ul solutiei unice: #1186 Autor: : Craciun Calin Ultima actualizare: 2019-05-23 13:04